# Poor Man's Attachments

Jim Oberhofer KN6PE October 21, 2009

## The Background

One of the nice features with commercial email is the ability to attach one or more files to the message to be recovered at the receiving end. While this is now second nature for email users, doing this with packet, at 1200 baud no less, is something to be approached carefully.

A future release of Outpost may include native support for attachments and comply with the B2F forwarding protocol now used by Winlink, F6FBB, and other BBSs. Until then, here's an approach for passing binary files with only some additional key-clicks using WinZip.

### Definitions

**File compression:** the process of squeezing a file down to its smallest form. Most files have redundant patterns of ones and zeros. As stated in the reference below, "File-compression programs simply get rid of the redundancy. Instead of listing a piece of information over and over again, a file-compression algorithm lists that information once and then refers back to it whenever it appears in the original file." Ref: www.howstuffworks.com/file-compression.htm

**Uuencode/uudecode:** the process of converting a binary file to a text file (uuencode) and a converted text file back into its binary file (uudecode). This file format is needed for Outpost because of its reliance on an ASCII data stream when passing an AX.25 packet message. However, this process comes with a size penalty: 3 bytes of any data (ASCII or binary) is converted into 4 bytes of ASCII. With a very efficient compression algorithm, this cost becomes manageable.

#### Restrictions

Outpost currently has a 10,000 character (10Kb) message limit. While this limitation will be lifted to align with the Winlink limitation, it must be taken into account when using this process. So, while the source file may be larger than 10Kb, the compressed and encoded file must be less than this limit.

# **Creating Binary Attachments**

Here's the process for using WinZip to pass binary files with Outpost.

# Identify the file to send

I used a spreadsheet that could be part of a shelter request for supplies.

With Excel, as soon as you start a new spreadsheet, it automatically costs you 13.5 Kb before you type a thing.

| 🔀 Microsoft Excel - Shelter Requirements.xls |                                |                                           |                   |                |                             |            |             |       |
|----------------------------------------------|--------------------------------|-------------------------------------------|-------------------|----------------|-----------------------------|------------|-------------|-------|
| 8                                            | <u>File E</u> dit <u>V</u> iev | w <u>I</u> nsert F <u>o</u> rmat <u>T</u> | ools <u>D</u> ata | <u>W</u> indov | v <u>H</u> elp Ado <u>b</u> | e PDF      |             |       |
|                                              | 🚔 🔚 🔒 🐔                        | i 😂 🖪 💖 🕹 🗄                               | на 🗈 💼 •          | 12             | <b>M</b>   ю + с            | α 🚽 🍓 Σ    | - Al Zl     | 10    |
| Aria                                         | al                             | • 10 • B Z 1                              | u E E             | = =            | \$ % .                      | +.0 .00 €≣ | : fiz   📖 🗸 | 🗔 🕭 🗸 |
| <u> </u>                                     | 117 -                          | fx                                        |                   | - ш            |                             |            |             | 10101 |
|                                              | Δ                              | B                                         | C                 | D              | F                           | F          | G           | Н     |
| 1                                            | Shelter:                       | Quinlan Center                            |                   |                |                             |            |             |       |
| 2                                            | City:                          | Cupertino CA                              |                   |                |                             |            |             |       |
| 3                                            | Request:                       | Material replenishme                      | nt                |                |                             |            |             |       |
| 4                                            | Date                           | 3/24/2007                                 |                   |                |                             |            |             |       |
| 5                                            | Duto.                          | 0/24/2001                                 |                   |                |                             |            |             |       |
| 6                                            | ltem#                          | Desc                                      | On-Hand           | Units          | Otv Needed                  | leed Date  | leed Time   |       |
| 7                                            | 1                              | cots                                      | 30                | ea             | 25                          | 18-Mar     | 18:00       | 750   |
| 8                                            | 2                              | blankets                                  | 45                | ea             | 15                          | 18-Mar     | 18:00       | 675   |
| 9                                            | 3                              | water, 12 oz bottles                      | 200               | bottles        | 100                         | 19-Mar     | 12:00       | 20000 |
| 10                                           | 4                              | First Aid kits                            | 3                 | kits           | 12                          | ASAP       |             | 36    |
| 11                                           | 5                              | Toilet paper                              | 50                | rolls          | 250                         | 19-Mar     | 12:00       | 12500 |
| 12                                           | 6                              | tooth brushes                             | 10                | ea             | 50                          | ASAP       |             | 500   |
| 13                                           | 7                              | tooth paste                               | 5                 | ea             | 55                          | ASAP       |             | 275   |
| 14                                           | 8                              | note pads                                 | 0                 | ea             | 25                          | 19-Mar     | 18:00       | 0     |
| 15                                           | 9                              | pencils                                   | 0                 | ea             | 25                          | 19-Mar     | 18:00       | 0     |
| 16                                           | 10                             | MRE                                       | 10                | cases          | 300                         | 18-Mar     | 18:00       | 3000  |
| The spreadsheet                              |                                |                                           |                   |                |                             |            |             |       |
|                                              |                                |                                           |                   |                |                             |            |             |       |
|                                              |                                |                                           |                   |                |                             |            |             |       |
|                                              |                                |                                           |                   |                |                             |            |             |       |

| For this file as you see it here, the file size came in at 15 Kb.                                                                                                    | File       Edit       View       Favorites       Tools       Help         Image: Solid state       Image: Solid state       Image: Solid state       Image: Solid state       Image: Solid state       Image: Solid state         Folders       Image: Solid state       Solid state       Solid state       Image: Solid state       Image:                                                                                                    |  |  |  |  |  |
|----------------------------------------------------------------------------------------------------|----------------------------------------------------------------------------------------------------|--|--|--|--|--|
| Zip the file                                                                                                    |                                                                                                    |  |  |  |  |  |
| 1. Run WinZip                                                                                                    |                                                                                                    |  |  |  |  |  |
| 2. Create a new archive<br>File > New Archive                                                                                                    | New Archive     Ctrl+N       Open Archive     Ctrl+O       Favorite Zip Folders     Shift+F       Clean Archive     Ctrl+Q       Wiew     CheckOut       Wizard                                                                                                    |  |  |  |  |  |
| Or, right-click on the file to be compressed<br>and select the " <b>Add to <filename.zip></filename.zip></b><br>option. Open the newly created .zip file,<br>then continue at Sep 4 | Close Archive Shift HL Ratio Packed Path Properties Create Shortcut Move Archive E7                                                                                                    |  |  |  |  |  |
| <ul><li>3. Add the file to the Archive. Note the compression. The file size went from 14,868 bytes to 2,227 bytes, an 85% size reduction.</li></ul>                                 | Prove Archive       Fr         Const Archive       Fr         WinZip - Material-Requirements.zip       Image: Construction of the second second s |  |  |  |  |  |
| <ul><li>4. Finally, UUencode the file</li><li>Actions &gt; UUencode</li></ul>                                                                                                    | WinZip - Material-Requirements.zip         File       Actions       Options       Help         Add       Shift+A       Delete       Shift+A         Ni       Extract       Shift+H       View       CheckOut       Wizard         Ni       Select All       Ctrl+A       Size       Ratio       Packed       Path                                                                                                    |  |  |  |  |  |
| You will get a message stating that the file<br>was encoded as<br><b>Material-Requirements.uue</b><br>5. Exit when done.                                                            | Invert Selection     19 PM     14,848     85%     2,227       Virus Scan     Shift+S       Make .Exe File     Shift+K       UUencode     Shift+T       Comment     Shift+G       CheckOut     Shift+F       Install     Shift+F                                                                                                    |  |  |  |  |  |
| Note the size of the .uue file in the directory holding the file.                                                                                                    | File       Edit       View       Favorites       Tools       Help         Source       Search       Folders       Folders         Folder ×       Name       Size       Type       Date Modified         Material-Requirements.uue       4 KB       WinZip File       10/21/2009 9:30 PM         Material-Requirements.zip       3 KB       WinZip File       10/21/2009 9:25 PM         Shelter Requirements.xls       15 KB       Microsoft Excel Wor       10/21/2009 9:19 PM                                                                                                    |  |  |  |  |  |

| Creating a Message in Outpost                                                                                                   | New Packet Message                                                                                                    |  |  |  |  |
|----------------------------------------------------------------------------------------------------|----------------------------------------------------------------------------------------------------|--|--|--|--|
| 1. Go to Outpost, and press <b>New</b> to open a                                                                                | File Edit Actions Window Help                                                                                                    |  |  |  |  |
| message form.                                                                                                    | Print Send Save Delete Close Urg Pvt Bul NTS                                                                                                    |  |  |  |  |
| 2. From the message form, <b>File &gt; Open</b> a                                                                               | Private Message                                                                                                    |  |  |  |  |
| file.                                                                                                    | Bbs: K6FB-2                                                                                                    |  |  |  |  |
| 3. Navigate to the directory holding                                                                                            | From: KN6PE                                                                                                    |  |  |  |  |
| the file. Press <b>OK</b>                                                                                                    | Subject: SSE252: Material-Requirements une                                                                                                    |  |  |  |  |
|                                                                                                    |                                                                                                    |  |  |  |  |
| 4. The <b>.uue</b> file will load and the message will look like this                                                           | <pre></pre>                                                                                                    |  |  |  |  |
| <ul><li>5. Fill in the rest of the message as usual.</li><li>6. Press Send then Send/Ressive</li></ul>                          |                                                                                                    |  |  |  |  |
| o. Press Send, then Send/Receive.                                                                                               | MGW6L//_#GC>A#7L0!-?K<8BVZ!2,0:Z0`[37ZW3JICI8ZP'^IQ#7\\$9&(["T                                                                                                    |  |  |  |  |
| <b>NOTE:</b> The file name is added to the subject line. DO NOT CHANGE THIS! This will be important on the receiving end.       | snip snip snip<br>M!+7!7V^I]]_AKOTBC<`16((\$#\$5N^P1>A>/L\$VD<,/\$\LDX]VY&?GB\$Z?MXO<br>M/W^1(_^C\$0\$]R\$!B'PR^`5?F5^T?H/W\;;?\C\B_`\$!+`0(4`!0```(`'JJ<br>M53MLYXI/LP0``Z``8````('"V00```!3:&5L=&5R(\$)E<75I<br>A <f5m96yt<ryx;'-02p4&````\$`0!&``z00````< td=""></f5m96yt<ryx;'-02p4&````\$`0!&``z00````<>                                                                               |  |  |  |  |
| <b>NOTE:</b> DO NOT ADD OR DELETE<br>ANYTHING between the top of the 6<br>header lines to the "end" statement at the<br>bottom. | end                                                                                                    |  |  |  |  |
| Pageiving this Massage in Outpast                                                                                               | SSE251: Material, Dequirements une - Backet Message                                                                                                    |  |  |  |  |
| 1 At the receiving station press                                                                                                | File Edit View Actions Windows Help                                                                                                    |  |  |  |  |
| Send/Receive to retrieve your messages.                                                                                         | Print Reply Reply to All Forward Delete Close                                                                                                    |  |  |  |  |
| 2. Find this message in the In Tray and                                                                                         | Private Message                                                                                                    |  |  |  |  |
| open it.                                                                                                    | Bbs: KN6PE-1 Sent: 10/21/2009 21:58                                                                                                    |  |  |  |  |
|                                                                                                    | From: KN6PE                                                                                                    |  |  |  |  |
|                                                                                                    | Subject: SSF252: Material-Requirements.uue                                                                                                    |  |  |  |  |
|                                                                                                    |                                                                                                    |  |  |  |  |
| 3. Click on File > Save As                                                                                                    | _ = Part 001 of 001 of file Material-Requirements.zip                                                                                                    |  |  |  |  |
| Outpost defaults the name of the file to the                                                                                    |                                                                                                    |  |  |  |  |
| name of the Subject exactly what we<br>want (.uue included). Put the file where<br>ever you want it. Press <b>OK</b>            | begin 666 Material-Requirements.zip<br>M4&L#!!0```(`'JJ53MLYXI/LP@```Z``&``'4VAE;'1E <b!297&u:7)e<br>M;65N=',N&gt;&amp;QS[5M];!Q'&amp;7^[][7W?7:<x-b.v=ji\g6ug&k0xjkq.4zbfc8d<br>M=5(:A)&amp;[/F_JK&lt;^W[NU:21#0@S9*_TBE?M#R3R12A`2H4@&amp;AI?\DR)'R1XM4<br/>M/E40I1)N0!7B'SY4I&amp;8T.=Y[,WMW&gt;UZ;IDA4E/V-9F??&gt;S/S&gt;[,[.[,SM_?S</x-b.v=ji\g6ug&k0xjkq.4zbfc8d<br></b!297&u:7)e<br> |  |  |  |  |
|                                                                                                    |                                                                                                    |  |  |  |  |

4. Navigate to that directory, and you will see a zip file with the name of the message Subject. Note the WinZip icon.

5. Double-click on the file name. WinZip will ask: "Should WinZip decompress it to a temporary file and open it?

Click Yes.

The file will open and display the spreadsheet.

From Excel, save the spreadsheet file to your PC, or cut and paste the contents wherever you need them.

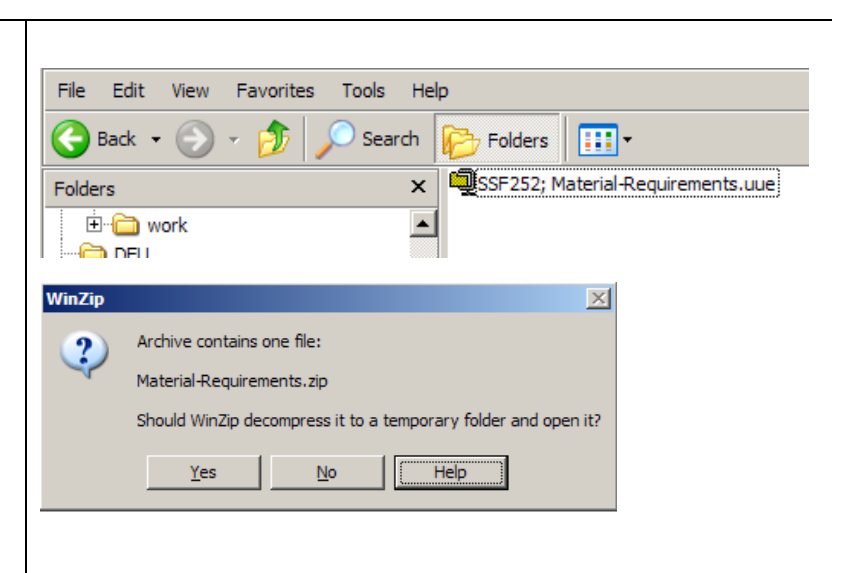

#### Considerations

- 1. Obviously, this is a very manual process for passing a binary message. You need to watch the size of the message once it is uuencoded to ensure you are within the 10,000 Outpost limit.
- 2. Passing any large file at 1200 baud will suck the bandwidth from the environment. You should pick your large file transfer opportunities carefully.
- 3. Not all binary files compress as nicely as the example above. With no special formatting, spreadsheets typically compress down 85%. Word docs much less. Gifs and other picture files even less.
- 4. You need to check the size after the uuencode step to see if Outpost can support the file size. If it is larger than 10,000, Outpost will complain and truncate the file, thereby making it corrupt at the receiving end.
- 5. I suppose if you were really desperate to send a file, you could manually cut up the uuencoded file outside of Outpost into something less than 10K blocks, send them all individually, and reassemble them at the receiving end. But this is not for the uninitiated and subject to manual error.
- 6. If sending single page unformatted spreadsheets, you may be better off saving the spreadsheet as a .csv file (comma-delimited file, also ASCII), and sending that. See <u>Appnote-0401-Spreadsheet-Data.pdf</u>, Method 2 for details.